# Connexion avec « ssh » sans mot de passe <sup>1</sup>

Version :V1, date création : 15/01/2008.

| 1  | Qu   | 'est-ce que SSH ?                                                                     | . 1 |
|----|------|---------------------------------------------------------------------------------------|-----|
| 2  | Dif  | fférences entre « telnet » et « ssh »                                                 | . 1 |
| 3  | Cry  | yptographie asymétrique                                                               | . 2 |
| 4  | Cry  | yptographie symétrique                                                                | . 2 |
| 5  | Mé   | canisme d'établissement d'une connexion SSH                                           | . 2 |
| 6  | Ins  | tallation et configuration de SSH                                                     | . 3 |
|    | 6.1  | Installation du client et du serveur SSH                                              | . 3 |
|    | 6.2  | Configuration du serveur SSH                                                          | . 3 |
| 7  | Se   | logguer par SSH                                                                       | . 5 |
|    | 7.1  | Authentification par mot de passe                                                     | . 5 |
|    | 7.2  | Authentification par clé                                                              | . 6 |
|    | 7.3  | Générer ses clés                                                                      | . 6 |
|    | 7.4  | Autoriser votre clé publique                                                          | . 7 |
| 8  | Dro  | oits sur les fichiers utiles à la connexion ssh                                       | . 9 |
| 9  | Uti  | ilisation de ssh avec x11 (x-windows) et PuTTY                                        | . 9 |
| 1  | 0 4  | Annexe : Exemple procédure de recopie de la clé publique par copier-coller1           | 11  |
| 1  | 1 /  | Annexe : Connexion ssh utilisant les adresses IP des serveurs client et destination 1 | 12  |
| 12 | 2 /  | Annexe : Résolution problèmes connexion ssh                                           | 13  |
|    | 12.1 | Problème commandes « ssh » non reconnues : 1                                          | 13  |
|    | 12.2 | Problème de compatibilité des versions d'Openssh                                      | 13  |

# 1 Qu'est-ce que SSH ?

SSH signifie *Secure SHell*. C'est un protocole qui permet de faire des connexions sécurisées (i.e. cryptées) entre un serveur et un client SSH.

SFR utilise le programme OpenSSH, la version libre du client et du serveur SSH.

### 2 Différences entre « telnet » et « ssh »

La connexion à distance à un serveur, par « ssh » est plus sécurisée que la connexion par « telnet ». Telnet est un protocole permettant d'accéder à distance à une machine, mais la connexion n'est pas sécurisée : le mot de passe et les données sont transférés en clair. Telnet ne permet pas de faire des transferts de fichiers. Il est donc conseillé de ne pas utiliser Telnet, mais uniquement ssh.

<sup>&</sup>lt;sup>1</sup> Ce document a été réalisé à partir des informations contenues dans ces 3 documents :

a) clé ssh : <u>http://lipforge.ens-lyon.fr/www/webarenaire/cle-ssh.html</u>

b) Partie IV. Debian GNU/Linux en réseau. Chapitre 1. L'accès à distance par SSH : <u>http://formation-debian.via.ecp.fr/ch35.html</u>

c) ssh without password : <u>http://unix.ittoolbox.com/groups/technical-functional/solaris-l/ssh-without-password-765537</u>

# 3 Cryptographie asymétrique

« ssh » utilise la cryptographie asymétrique RSA ou DSA. En cryptographie asymétrique, **chaque personne dispose d'un couple de clé : une clé publique et une clé privée**. La clé publique peut être librement publiée tandis que la clé privée doit rester secrète. La connaissance de la clé publique ne permet pas d'en déduire la clé privée.

Si la personne A veut envoyer un message confidentiel à la personne B, A crypte le message avec la clé publique de B et l'envoie à B sur un canal qui n'est pas forcément sécurisé. Seul B pourra décrypter le message en utilisant sa clé privée.

# 4 Cryptographie symétrique

« ssh » utilise également la cryptographie symétrique.

Son principe est simple : si A veut envoyer un message confidentiel à B, A et B doivent d'abord posséder une même clé secrète. A crypte le message avec la clé secrète et l'envoie à B sur un canal qui n'est pas forcément sécurisé. B décrypte le message grâce à la clé secrète. Toute autre personne en possession de la clé secrète peut décrypter le message.

La cryptographie symétrique est beaucoup moins gourmande en ressources processeur que la cryptographie asymétrique... mais le gros problème est l'échange de la clé secrète entre A et B.

Dans le protocole SSL, qui est utilisé par SSH et par les navigateurs Web, la cryptographie asymétrique est utilisée au début de la communication pour que A et B puissent s'échanger une clé secrète de manière sécurisée... puis la suite la communication est sécurisée grâce à la cryptographie symétrique en utilisant la clé secrète échangée<sup>2</sup>.

# 5 Mécanisme d'établissement d'une connexion SSH

Un serveur SSH dispose d'un couple de clés RSA stocké dans le répertoire « ./etc » <sup>3 4</sup> et généré lors de l'installation du serveur.

Le fichier ssh\_host\_rsa\_key contient la clé privée et a les permissions 600. Le fichier ssh\_host\_rsa\_key.pub contient la clé publique et a les permissions 644.

Nous allons suivre par étapes l'établissement d'une connexion SSH :

1. Le serveur envoie sa clé publique au client.

banner.ssh.1 ssh\_config.default ssh\_host\_key.pub ssh\_prng\_cmds.default

<sup>&</sup>lt;sup>2</sup> Pour plus d'informations sur la cryptographie, le dossier consacré à ce sujet par le magazine <u>pour la science</u> dans son hors-série de Juill.et-Octobre 2002.

<sup>&</sup>lt;sup>3</sup> Sur Sun, ce répertoire pourra être « /opt/CSIossh/etc » ou « /usr/local/etc ». (Le chemin de ce répertoire « etc » dépend du chemin d'installation du package Openssh).

<sup>&</sup>lt;sup>4</sup> Exemple du contenu d'un répertoire « etc » (ici le répertoire « /usr/local/etc » d'un serveur AIX) :

<sup>..</sup> moduli ssh\_host\_dsa\_key ssh\_host\_rsa\_key sshd\_config
banner.bts ssh\_banner\_message\_fr ssh\_host\_dsa\_key.pub ssh\_host\_rsa\_key.pub sshd\_config.default
banner.ssh ssh\_config ssh\_host\_key ssh\_prng\_cmds sshd\_config.orig

- 2. Le client génère une clé secrète et l'envoie au serveur, en cryptant l'échange avec la clé publique du serveur (cryptographique asymétrique). Le serveur décrypte la clé secrète en utilisant sa clé privée, ce qui prouve qu'il est bien le vrai serveur.
- 3. Pour le prouver au client, il crypte un message standard avec la clé secrète et l'envoie au client. Si le client retrouve le message standard en utilisant la clé secrète, il a la preuve que le serveur est bien le vrai serveur.
- 4. Une fois la clé secrète échangée, le client et le serveur peuvent alors établir un canal sécurisé grâce à la clé secrète commune (cryptographie symétrique).
- 5. Une fois que le canal sécurisé est en place, le client va pouvoir envoyer au serveur le login et le mot de passe de l'utilisateur pour vérification. Le canal sécurisé reste en place jusqu'à ce que l'utilisateur se déloggue.

La seule contrainte est de s'assurer que la clé publique présentée par le serveur est bien sa clé publique... sinon le client risque de se connecter à un faux serveur qui aurait pris l'adresse IP du vrai serveur (ou toute autre magouille).

Une bonne méthode est par exemple de demander à l'administrateur du serveur quelle est le «*fingerprint* » <sup>5</sup> de la clé publique du serveur avant de s'y connecter pour la première fois. Le «*fingerprint* » d'une clé publique est une chaîne de 32 caractères hexadécimaux unique pour chaque clé <sup>6</sup>, servant de mécanisme d'authentification.

Il s'obtient grâce à la commande « ssh-keygen » (voir plus loin).

# 6 Installation et configuration de SSH

#### 6.1 Installation du client et du serveur SSH

Sur la plupart des OS, le client SSH est préinstallé.

Pour pouvoir se connecter à distance, il faut l'installer le serveur SSH<sup>7</sup>, par une commande comme :

#??? (à compléter)

L'installation comporte une étape de génération des clefs de cryptage.

Finalement, le serveur SSH se lance.

### 6.2 Configuration du serveur SSH

Le fichier de configuration du serveur SSH est « sshd\_config » (qu'on trouve dans le répertoire « etc » précédent).

Il ne faut pas confondre ce fichier avec le fichier « ssh\_config » (situé aussi dans le répertoire « etc » précédent), qui est le fichier de configuration du client SSH.

<sup>&</sup>lt;sup>5</sup> « *fingerprint* » signifie en français « empreinte digitale ».

<sup>&</sup>lt;sup>6</sup> Exemples, de « fingerprint » : 0a:e7:c2:5d:fe:4f:7b:25:65:cc:f8:54:d9:d9:7a:5e ,

b2:05:ed:62:11:4d:5d:1d:d0:82:01:6a:55:26:99:af, c8:12:8a:9e:b9:30:b9:9c:86:8a:68:09:cb:f4:24:73 etc. <sup>7</sup> Sur BSD, le client SSH est disponible dans le paquet openssh-client, et la commande d'installation est :

<sup>#</sup> apt-get install openssh-server

#### Exemple de fichier « sshd\_config » :

```
AuthorizedKeysFile /usr/local/etc/authorized keys/%u
Banner /usr/local/etc/banner.ssh
ChallengeResponseAuthentication no
Ciphers aes128-cbc,3des-cbc,blowfish-cbc,cast128-cbc,arcfour,aes128-ctr
HostbasedAuthentication no
HostKey /usr/local/etc/ssh host dsa key
IgnoreRhosts yes
IgnoreUserKnownHosts no
LoginGraceTime 60
LogLevel VERBOSE
MACs hmac-md5, hmac-sha1, hmac-ripemd160, hmac-sha1-96, hmac-md5-96
MaxStartups 10
PasswordAuthentication yes
PermitEmptyPasswords no
PermitRootLogin yes
PermitUserEnvironment no
PidFile /var/run/ssh.pid
Port 22
PrintLastLog yes
PrintMotd yes
Protocol 2
PubkeyAuthentication yes
RhostsRSAAuthentication no
RSAAuthentication no
StrictModes yes
Subsystem sftp /usr/local/libexec/sftp-server
SyslogFacility AUTH
TCPKeepAlive yes
UseLogin no
UsePrivilegeSeparation yes
X11Forwarding yes
```

=> Commentaire sur les lignes les plus importantes de ce fichier de configuration :

#### Port 22

Signifie que le serveur SSH écoute sur le port 22, qui est le port par défaut de SSH. Vous pouvez le faire écouter sur un autre port en changeant cette ligne. Vous pouvez aussi le faire écouter sur plusieurs ports à la fois en rajoutant des lignes similaires.

#### PermitRootLogin yes

Signifie que vous pouvez vous logguer en root par SSH. Vous pouvez changer et mettre "*no*", ce qui signifie que pour vous connecter en root à distance, vous devrez d'abord vous connecter par SSH en tant que simple utilisateur, puis utiliser la commande **su** pour devenir root. Sans cela, un pirate n'aurait qu'à trouver le mot de passe du compte root, alors que là, il doit trouver votre login et votre mot de passe.

#### X11Forwarding yes

Signifie que vous allez pouvoir travailler en export display <sup>8</sup> par SSH.

Si vous avez modifié le fichier de configuration du serveur, il faut lui dire de relire son fichier de configuration :

# /etc/init.d/ssh reload (ou bien : /etc/init.d/sshd stop; /etc/init.d/sshd start ).

<sup>&</sup>lt;sup>8</sup> sur la commande « export DISPLAY=@IP:0.0 », voir formation <u>Faire de l'export display</u> du site Internet « Formation debian » : <u>http://formation-debian.via.ecp.fr/ch36.html</u>

<u>Notes</u>: Pour arrêter le demon "sshd": «/etc/init.d/sshd stop ».
Pour relancer le démon « sshd »: «/etc/init.d/sshd start ».
Si ce démon est lancé, le résultat de la commande « ps -ef|grep sshd » donnera par exemple :
root 958 1 0 Nov 06 ? 0:01 /opt/CSIossh/sbin/sshd
ou bien :
root 2630 1 0 Nov 06 ? 0:03 /usr/local/sbin/sshd
(... suivant le répertoire où a été installé Openssh).

# 7 Se logguer par SSH

#### 7.1 Authentification par mot de passe

Chaque fois qu'à partir d'un serveur client SSH, on se connecte à un serveur distant SSH, on doit à chaque fois saisir un mot de passe (d'authentification de son login sur le serveur distant). C'est la méthode la plus simple. Pour cela, depuis la machine cliente, tapez :

% ssh login@nom\_dns\_serveur\_SSH (ou bien: ssh login@nom\_serveur\_SSH).

#### Exemple : ssh metrica@barbadine

Si c'est la première connexion SSH depuis ce client vers ce serveur, il vous demande si le « fingerprint » de la clé publique présentée par le serveur est bien le bon, comme ci-après :

```
% ssh metrica@mache
The authenticity of host 'mache (164.17.73.42)' can't be established.
DSA key fingerprint is c8:12:8a:9e:b9:30:b9:9c:86:8a:68:09:cb:f4:24:73.
Are you sure you want to continue connecting (yes/no)? yes
Warning: Permanently added 'mache,164.17.73.42' (DSA) to the list of known hosts.
SFR
metrica@mache's password:
Sun Microsystems Inc. SunOS 5.6 Generic August 1997
You have mail.
%
```

Pour être sûr que vous vous connectez au bon serveur, vous devez connaître de façon certaine le « fingerprint » de sa clé publique et la comparer à celle qu'il vous affiche. Si les deux « fingerprints » sont identiques, répondez yes, et la clé publique du serveur est alors rajoutée au fichier « ~/.ssh/known\_hosts » (si ce fichier n'existe pas encore, il est alors créé).

Si vous vous êtes déjà connecté depuis ce client vers le serveur, sa clé publique est déjà dans le fichier « ~/.ssh/**known\_hosts** » et il ne vous demande donc rien.

Ensuite, entrez votre mot de passe... et vous verrez apparaître le prompt du shell (du serveur ssh), comme si vous vous êtiez loggué, en local, sur la machine.

#### 7.2 Authentification par clé

On est souvent confronté au besoin suivant :

<u>Besoin</u> : A partir d'un serveur client, on peut avoir le besoin de se connecter (loguer) à un serveur, sans devoir saisir son mot de passe, à chaque fois.

Au lieu de s'authentifier par mot de passe, les utilisateurs peuvent s'authentifier grâce à la cryptographie asymétrique et son couple de clés privée/publique, comme le fait le serveur SSH auprès du client SSH.

Ce mécanisme permet alors de se connecter à répétition au serveur SSH (à partir d'un serveur client SSH), sans devoir saisir un mot de passe à chaque fois.

#### 7.3 Générer ses clés

Pour générer un couple de clés DSA, tapez :

% ssh-keygen -t dsa

Au lancement de la commande précédente, vous aurez un dialogue comme ci-après :

```
Generating public/private dsa key pair.

Enter file in which to save the key (/users/metrica/.ssh/id_dsa): <= taper entrée

Enter passphrase (empty for no passphrase): <= taper entrée

Enter same passphrase again: <= taper entrée

Your identification has been saved in /users/metrica/.ssh/id_dsa.

Your public key has been saved in /users/metrica/.ssh/id_dsa.pub.

The key fingerprint is:

f1:3f:42:e1:59:0d:18:ee:1e:2a:f2:b3:3e:f3:cb:2c metrica@barbadine
```

Tapez simplement sur la touche « entrée » quand on vous demande un mot de passe.

Les messages du « **ssh-keygen** » ci-avant vous annoncent que deux clés ont été générées : **id dsa** qui est la *clé privée* (et qui reste sur le serveur client SSH)

id\_dsa.pub qui est la *clé publique* (et qui normalement sera recopiée sur le serveur distant SSH, afin de permettre une connexion « ssh » entre un serveur client SSH et un serveur distant SSH, ... sans avoir à saisir de mot de passe)

*Notes* : a) Les clés *DSA* générées ont par défaut une longueur de 1024 bits, ce qui est aujourd'hui considéré comme suffisant pour une bonne protection. Les clés RSA sont plus sûres que les clés DSA.

b) Avec les anciennes versions de SSH, les clés seront stockées dans « ~/.ssh/identity » et « ~/.ssh/identity.pub » ; avec les nouvelles, elles seront stockées dans « ~/.ssh/id\_rsa » et « ~/.ssh/id\_rsa.pub » ou dans dans « ~/.ssh/id\_dsa » et « ~/.ssh/id\_dsa.pub ».

Par défaut (la commande ci-avant « **ssh-keygen** » demande confirmation lors du processus de création), la clé privée est stockée dans le fichier « ~/.**ssh/id\_dsa** » avec les permissions **600** et la clé publique est stockée dans le fichier « ~/.**ssh/id\_dsa.pub** » avec les permissions **644**.

Lors de la création, la commande ci-avant « **ssh-keygen** » vous demande une « pass phrase » qui est un mot de passe pour protéger la clé privée. Cette « pass phrase » sert à crypter la clé privée. La « pass phrase » vous sera alors demandée à chaque utilisation de la clé privée, c'est à dire à chaque fois que vous vous logguerez en utilisant cette méthode d'authentification.

*Note* : Un mécanisme appelé « **ssh-agent** » permet de ne pas rentrer le mot de passe à chaque fois... comme nous le verrons un peu plus loin dans ce chapitre.

Notes :

a) Vous pouvez saisir une « passphrase » vide.

b) Vous pouvez à tout moment changer la « pass phrase » qui protège votre clé privée avec la commande « **ssh-keygen –p** ».

#### 7.4 Autoriser votre clé publique

Pour cela, il suffit de copier votre clé publique (du serveur client SSH) dans le (à la fin du) fichier « ~/.ssh/authorized\_keys » du serveur distant SSH, sur laquelle vous voulez vous logguer à distance (voir le dessin Fig. 1 page suivante).

Etant logué avec votre login « login », les commandes suivantes permettent de recopier de la *clé publique* (**id\_dsa.pub**) située dans le répertoire « **\$HOME/.ssh** » du serveur client SSH, à la fin du fichier « ~/.ssh/authorized\_keys » (situé dans le répertoire « **\$HOME/.ssh** » du serveur distant SSH) <sup>9</sup> :

1) % **scp id\_dsa.pub** login@*nom\_serveur\_distant\_SSH*:.**ssh**/cle.tmp Il faut alors rentrer votre mot de passe de votre compte « login » sur serveur distant SSH « *nom\_serveur\_distant\_SSH* ».

Exemple : % scp id\_dsa.pub metrica@barbadine:.ssh/cle.tmp

2) se "loguer" sur « nom\_serveur\_distant\_SSH », avec votre login « login » :

% ssh login@ nom\_serveur\_distant\_SSH (exemple : % ssh metrica@barbadine ).

Il faut rentrer votre mot de passe de votre login « login » sur le serveur distant SSH « *nom\_serveur\_distant\_SSH* » (c'est normalement la dernière fois que vous le saisissez).

3) mise en place de la clé publique sur sur le serveur distant SSH *nom\_serveur\_distant\_SSH* :

% cd ~/.ssh % cat *cle.tmp* >> authorized\_keys

<sup>&</sup>lt;sup>9</sup> Avec Debian, la commande sera :

<sup>%</sup> ssh-copy-id -i ~/.ssh/id\_dsa.pub login@nom\_serveur\_distant\_SSH

| Serveur client/source A<br>(mache)                                                                                                    | Se<br>(b                                                                                                    | erveur distant/destination B<br>arbadine)                                                                                          |
|----------------------------------------------------------------------------------------------------|----------------------------------------------------------------------------------------------------|----------------------------------------------------------------------------------------------------|
| % su - metrica<br>% <b>ssh-key-gen –t dsa</b><br>Entrée<br>Entrée<br>Entrée<br>Entrée                                                                               | Sens de la connexion ssh<br>De <b>A</b> vers <b>B</b> :<br>ssh metrica@barbadine<br>pub login@nom_serveur_distant_S<br>scp id_dsa.pub metrica@barbadin                                                               | S <b>H:.ssh</b> /cle.tmp<br>e:.ssh/cle.tmp                                                                                         |
| % cat id_dsa.pub<br>ssh-dss AAAAB3Nz []<br>4TXkSTqKvVXA65MiP3U=<br>metrica@mache<br>Fichiers utiles :<br>id_dsa (600)<br>id_dsa.pub (644)<br>known_hosts (600) (+w) | Copier le contenu du<br>Fichier <b>id_dsa.pub</b><br>(du serveur client/source)<br>À la fin du fichier<br><b>Authorized_keys</b><br>(du serveur dest./distant)<br>Par « <b>scp</b> » ou par un<br>« copier-coller ». | % su - metrica<br>% cd ~/.ssh<br>% <b>cat</b> cle.tmp >> <b>authorized_keys</b><br>Fichier utile :<br>authorized_keys (600 ou 644) |

Le but du jeu étant d'ajouter la clé publique de votre login sur le serveur client SSH dans la liste des clés reconnues, par le serveur distant SSH « nom serveur distant SSH ».

Exécuter la commande, depuis le serveur client SSH :

% ssh login@ nom serveur distant SSH

Vous devez voir apparaître un dialogue, comme ci-après :

```
The authenticity of host 'su0245 (10.43.213.10)' can't be established.

DSA key fingerprint is fd:bc:f2:al:a7:ff:bl:ef:25:da:69:48:0e:46:c4:c1.

Are you sure you want to continue connecting (yes/no)?

-> Vous saisissez 'yes' : yes

-> Le dialogue continue ainsi :

Warning: Permanently added 'su0245,10.43.213.10' (DSA) to the list of known hosts.

####+++

###---

edsprai@su0245's password:

-> Vous saisissez le mot de passe : XXXXX

-> Le dialogue continue ainsi :

Last login: Wed Oct 24 16:24:06 2007 from 10.40.228.8

Sun Microsystems Inc. SunOS 5.10 Generic January 2005

No news.

%
```

Dès que vous êtes logué sur le serveur distant, vous faites Ctrl-D ou exit, pour revenir sur le serveur client. Puis vous relancez 2 autres fois :

% ssh login@ nom serveur distant SSH

=> jusqu'à ce que plus aucune question soit posée et que la connexion soit transparente, comme ci-après :

% ssh login@ nom\_serveur\_distant\_SSH - SERVEUR D'ADMINISTRATION BT-SERVEUR - PRA - SAUVEGARDES SOCLE - 2 Last unsuccessful login: Tue Oct 16 19:19:51 2007 on ssh from su0349svg2.sfr.com Last login: Fri Oct 26 16:48:07 2007 on /dev/pts/1 from 10.42.223.254 %

A partir de maintenant, l'exécution de la commande « ssh » ne doit plus vous demander aucun mot de passe.

### 8 Droits sur les fichiers utiles à la connexion ssh

<u>Note</u> : après avoir ajouté le contenu du fichier de la clé publique à « ~/.ssh/authorized\_keys » sur le site distant, le mode de ce fichier « authorized\_keys » devrait être mise ensuite à 600.

| Fichier ou répertoire | Droits / mode | Localisation (serveur et répertoire)           |
|-----------------------|---------------|------------------------------------------------|
| authorized_keys       | 600 (ou 644)  | Serveur distant (ou destination/miroir) (.ssh) |
| .ssh                  | 700           | Serveur distant et client (ou source)          |
| id_dsa                | 600           | Serveur client (ou source) (.ssh)              |
| id_dsa.pub            | 644           | Serveur client (.ssh)                          |
| known_hosts           | 600 (+w)      | Serveur client (.ssh)                          |
| ssh_host_rsa_key      | 600           | Serveur client (etc)                           |
| ssh_host_rsa_key.pub  | 644           | Serveur client (etc)                           |
| sshd_config           | 644           | Serveur distant (etc)                          |
| dsh_config            | 644           | Serveur client (etc)                           |

Droits sur les fichiers utilisés par la connexion « ssh ».

*Note* : ATTENTION ce mécanisme n'est pas symétrique ! Si vous avez mis en place des clés pour vous connecter sans mot de passe du serveur A au serveur B, vous ne pouvez pas vous connecter sans mot de passe de B à A (il faut alors refaire des clés dans l'autre sens).

## 9 Utilisation de ssh avec x11 (x-windows) et PuTTY

1) Dans le fichier « /usr/local/etc/sshd\_config », il faut que la ligne contenant « X11Forwarding » soit 1) décommentée et 2) mise à la valeur « yes », comme dans l'exemple ci-après :

#### X11Forwarding yes

#X11DisplayOffset 10 #X11UseLocalhost yes 2) Il faut que vous lancez votre connexion X11, par exemple avec l'émulateur Exceed :

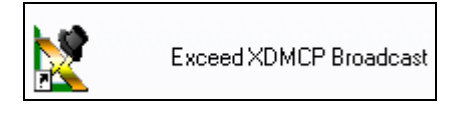

3) Dans l'option X11 de l'émulateur PuTTY, faut cocher la case « Enable XX1 forwarding », comme ci-après :

| 🔀 PuTTY Configuration 🛛 💽 🔀 |              |                                              |  |  |  |  |  |
|-----------------------------|--------------|----------------------------------------------|--|--|--|--|--|
| Category:                   |              |                                              |  |  |  |  |  |
| 🖃 Session                   | ~            | Options controlling SSH X11 forwarding       |  |  |  |  |  |
| - Logging                   |              | ~X11 forwarding                              |  |  |  |  |  |
| 😑 Terminal                  |              | Enable X11 forwarding                        |  |  |  |  |  |
| Keyboard                    |              |                                              |  |  |  |  |  |
| Bell                        |              |                                              |  |  |  |  |  |
| Features                    |              | Remote X11 authentication protocol           |  |  |  |  |  |
|                             |              | MIT-Magic-Lookie-T     O XDM-Authorization-T |  |  |  |  |  |
| - Behaviour                 |              |                                              |  |  |  |  |  |
| - Translation               |              |                                              |  |  |  |  |  |
| - Selection                 | =            |                                              |  |  |  |  |  |
| - Colours                   |              |                                              |  |  |  |  |  |
| Connection                  |              |                                              |  |  |  |  |  |
| Data                        |              |                                              |  |  |  |  |  |
| Proxy                       |              |                                              |  |  |  |  |  |
| Telnet                      |              |                                              |  |  |  |  |  |
| Riogin                      |              |                                              |  |  |  |  |  |
| E SSH<br>Kou                |              |                                              |  |  |  |  |  |
| Auth                        |              |                                              |  |  |  |  |  |
|                             |              |                                              |  |  |  |  |  |
| - Tunnels                   | ~            |                                              |  |  |  |  |  |
|                             |              |                                              |  |  |  |  |  |
| <u>A</u> bout               | <u>H</u> elp | <u>Open</u> <u>C</u> ancel                   |  |  |  |  |  |

4) Ensuite lancer votre connexion ssh, par PuTTY. Et vous devez avoir un écran comme celui-ci :

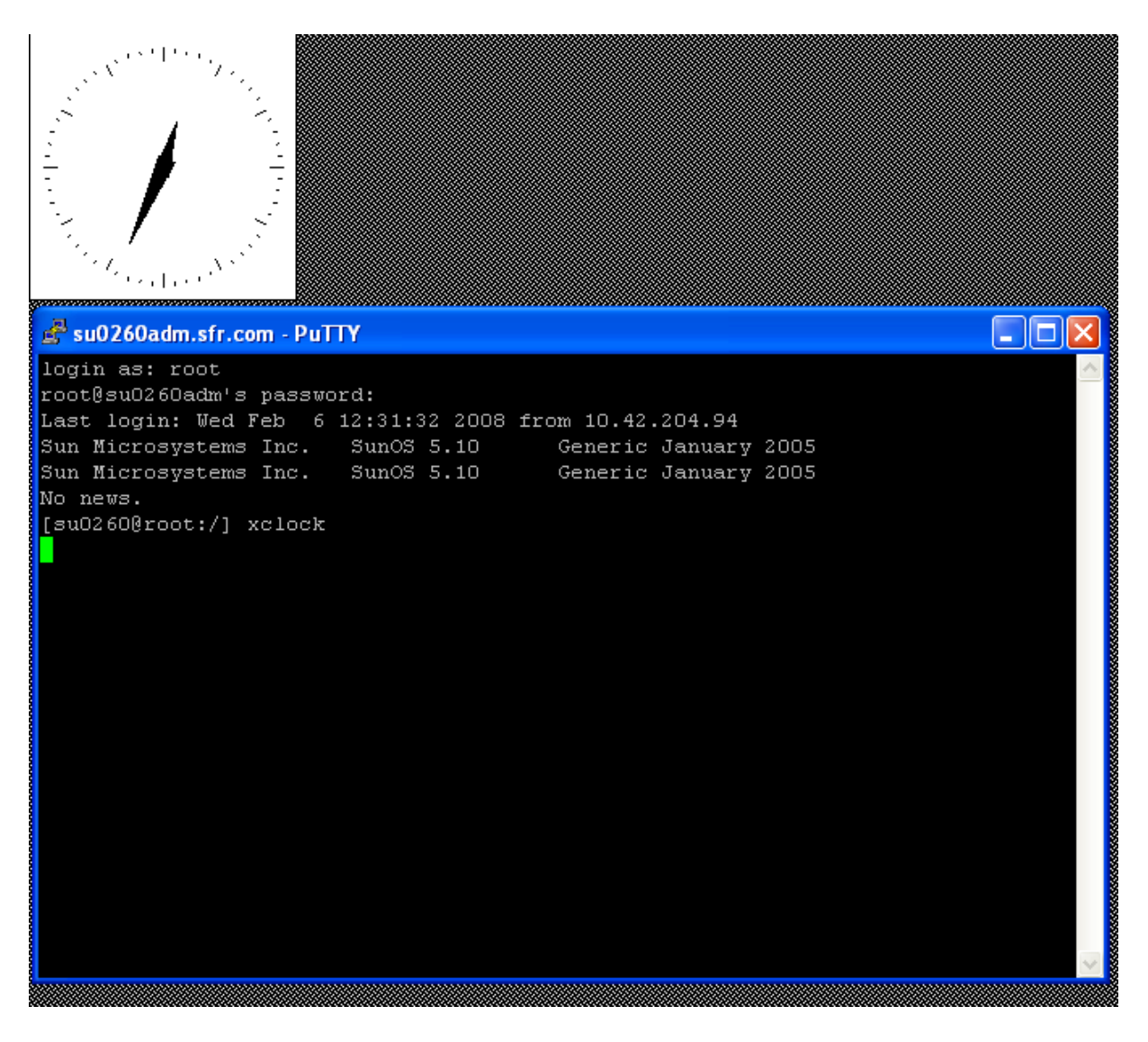

# 10 Annexe : Exemple procédure de recopie de la clé publique par copier-coller

Exemple d'une autre procédure de recopie de la clé publique (de votre login côté serveur source) dans le fichier « **authorized\_keys** » (de votre login côté serveur destination) existe, même si elle est moins sûre et standard (voir page suivante) :

1) côté serveur client (source) :

# \$ cd .ssh \$ cat id\_dsa.pub <Faire un « copier » (Copy) (dans le buffer), du contenu de « id dsa.pub »>.

2) côté serveur distant (destination) :

Connectez-vous sur le serveur destination, avec votre login « login ». \$ cd .ssh \$ vi authorised\_keys < Faire un "coller" (Paste) du contenu copié précédemment, ici > :wq! <sauvez et sortez> Du serveur client, lancer la connexion "ssh" : \$ ssh login@server\_destination Cela doit aussi marcher (dans la majorité des cas).

# 11 Annexe : Connexion ssh utilisant les adresses IP des serveurs client et destination

Ici dans cet exemple, on remplace le nom "hostname" du serveur, par l'adresse IP du serveur source ou du serveur destination dans les fichiers : "id\_dsa.pub" et "authorized\_keys", parce que l'ADMIN Solaris n'a pas d'alias dans le fichier « /etc/hosts » pour chaque client ou serveur.

1) Sur le serveur client, exécutez les commandes suivantes :

```
$ mkdir -p $HOME/.ssh
$ chmod 0700 $HOME/.ssh
$ ssh-keygen -t dsa -f $HOME/.ssh/id_dsa -P ''
```

Les fichiers "\$HOME/.ssh/id\_dsa" (private key / clé privée) et « \$HOME/.ssh/id\_dsa.pub » (public key / clé publique) vont être créés.

2) Copier le fichier "\$HOME/.ssh/id\_dsa.pub" sur le serveur destination (par « scp » ou copier-coller).

3) Sur le serveur destination, exécutez les commandes suivantes :

# \$ cat id\_dsa.pub >> \$HOME/.ssh/authorized\_keys2 \$ chmod 0600 \$HOME/.ssh/authorized\_keys2

4) Selon votre version de votre OpenSSH, les commandes suivantes peuvent être nécessaires :

#### \$ cat id\_dsa.pub >> \$HOME/.ssh/authorized\_keys \$ chmod 0600 \$HOME/.ssh/authorized\_keys

5) Une autre solution consiste à créer un lien à partir de « **authorized\_keys2** » vers « **authorized\_keys** » :

#### \$ cd \$HOME/.ssh && In -s authorized\_keys2 authorized\_keys

6) Sur le serveur client, tester le résultat de cette opération, par une connexion ssh au serveur destination :

#### \$ ssh -i \$HOME/.ssh/id\_dsa server

(Optionnel) Ajouter les lignes ci-dessous, dans le fichier « sshd\_config » (ou \$HOME/.ssh/config ?), sur le serveur client (à vérifier) :

Nom\_server\_distant IdentityFile ~/.ssh/id\_dsa

### 12 Annexe : Résolution problèmes connexion ssh

(Paragraphe à compléter, en construction)

#### 12.1 Problème commandes « ssh » non reconnues :

=> alors création de liens symboliques suivants sur le serveur client SSH : % cd /bin

- a) cas où les binaires sont dans /usr/local/bin :

```
% ln -s /usr/local/bin/ssh ssh
```

- % ln -s /usr/local/bin/scp scp % ln -s /usr/local/bin/ssb-kovgon ssb-k/
- % ln -s /usr/local/bin/ssh-keygen ssh-keygen

- b) cas où les binaires sont dans /opt/CSIossh/bin :

- % in -s /opt/CSIossh/bin/ssh-keygen ssh-keygen
- % ln -s /opt/CSIossh/bin/ssh ssh
- % ln -s /opt/CSIossh/bin/scp scp

#### 12.2 Problème de compatibilité des versions d'Openssh

Il existe deux niveaux de protocoles (les niveaux 1 (à partir de la version **3.1p1 ?)** et 2) et de plusieurs logiciels différents Openssh. (à compléter).